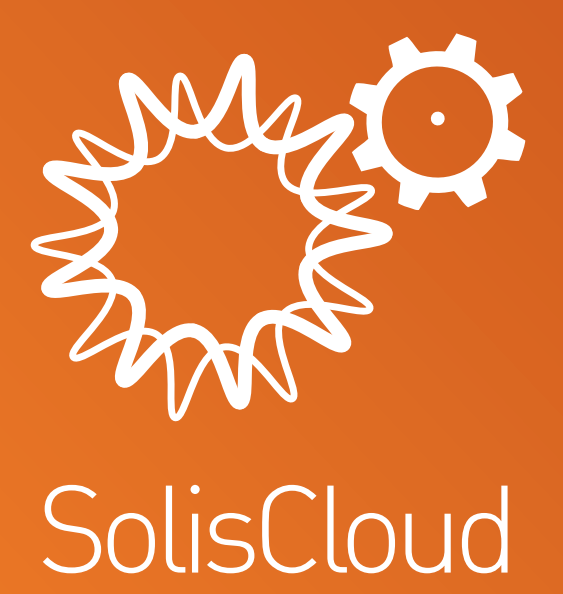

## Skrócony poradnik

w: solisinverters.com 🛛 🖬 💓 🛅

# Spis treści

| Część1: 5 Prostych kroków do rozpoczęcia użytkowania (rejestracja, migracja i logowanie) | str.3 do 7   |
|------------------------------------------------------------------------------------------|--------------|
| Część 2: Użytkowanie platformy (Monitoring i alarmy)                                     | str.8 - 10   |
| Strona przeglądu elektrowni                                                              | str. 8       |
| Zakładka lokalizacji elektrowni                                                          | str.8        |
| Zakładka karty elektrowni                                                                | str.9        |
| Strona przeglądu urządzenia                                                              | str.9        |
| Wyszukiwanie informacji o alarmach                                                       | str.10       |
| Część 3: Systemy uruchamiające (tworzenie elektrowni i dodawanie rejestratorów)          | str.11 – 12  |
| Dodawanie nowej elektrowni (pulpit)                                                      | str.11       |
| Dodawanie nowej elektrowni (mobilnie)                                                    | str.12       |
| Skanowanie rejestratorów (mobilnie)                                                      | str.12       |
| Część 4: Organizowanie i zarządzanie (dodawanie nowych użytkowników i gości)             | str. 13 - 17 |
| Dodawanie dodatkowych członków                                                           | str.13-15    |
| Logowanie nowego gościa (konfiguracja)                                                   | str.15       |
| Logowanie nowego gościa (aktywuj lub dezaktywuj powiadomienia o alarmach)                | str.15-16    |
| Usuwanie falownika z elektrowni                                                          | str.17       |
| Usuwanie rejestratora                                                                    | str.17       |

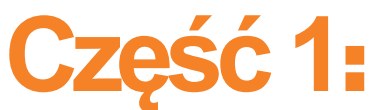

## 5 prostych kroków do rozpoczęcia użytkowania

(Rejestracja, migracja i logowanie)

### Krok 1

#### Otwórz przeglądarkę\*

Odwiedź www.soliscloud.com

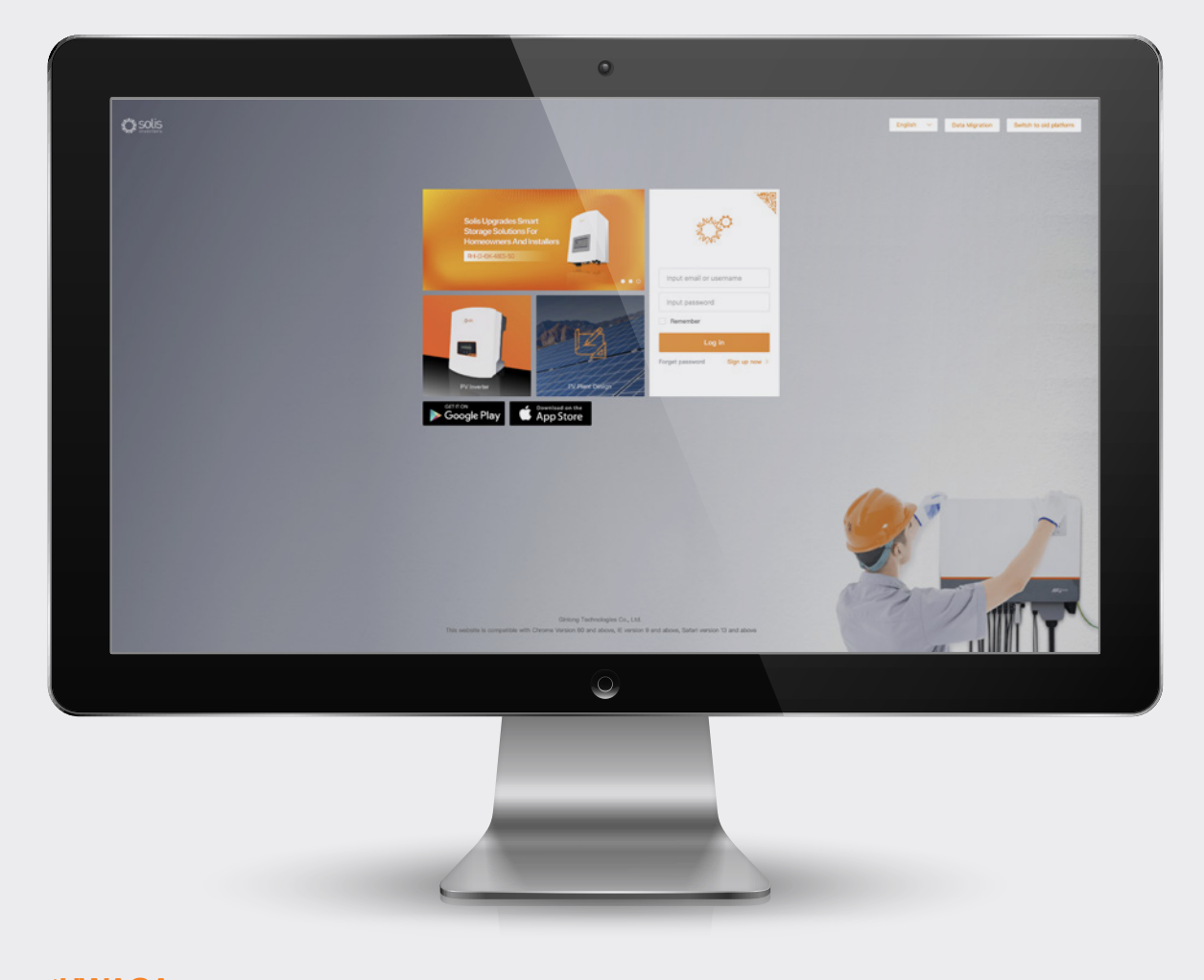

#### \*UWAGA:

Należy używać: Chrome, Safari, Edge i Firefox, ponieważ te przeglądarki funkcjonują najlepiej

### Krok 2

#### Rejestracja

Jeżeli jesteś nowym użytkownikiem, kliknij "Zarejestruj się", a następnie "Zarejestruj organizację", jeśli jesteś montażystą/technikiem lub "Zarejestruj właściciela", jeśli jesteś właścicielem instalacji/elektrowni.

Montażyści mogą również generować konta właścicieli domów, nadając im status gościa lub właściciela elektrowni w ramach własnej instalacji. Zajrzyj na stronę 14, aby znaleźć informacje, jak to zrobić.

Jeżeli masz już utworzone konto w serwisie Solis Home lub Solis Pro, konieczna będzie migracja twojego konta. Zajrzyj na stronę 6, aby znaleźć instrukcje, jak to zrobić.

Input email or username Input password Remember Log in Forget password Sign up now > Solis Cloud Registration Log in > Register Organization. **Register** Owner Installer Dealer Plant Owner

#### **UWAGA:**

Migracja twojego konta nie doprowadzi do automatycznej migracji kont gości przypisanych do twoich istniejących elektrowni. Każdy gość będzie musiał dokonać migracji swojego konta, jeśli będzie chciał korzystać z SolisCloud...

| organizacji:                               | Wpisz nazwę organiz<br>weryfikacyjny", aby oc<br>Następnie wprowadź<br>napisano "Wpisz kod<br>organizacji" zostanie a<br>chcesz dokonać zmia<br>zgadzam się", następ | acji i adres e-mail administratora. Kliknij "l<br>lebrać kod, przesłany na podany adres e<br>otrzymany kod w polu o nazwie "KodV",<br>weryfikacyjny". Wpisz nazwę użytkownik<br>automatycznie wygenerowany. Kliknij "Inr<br>ny kodu organizacji. Zaznacz pole "Przec<br>nie kliknij "Zarejestruj się". | Kod<br>-mail.<br>gdzie<br>a i hasło. "Koo<br>ny", jeśli<br>szytałe(a)m i |
|--------------------------------------------|----------------------------------------------------------------------------------------------------|----------------------------------------------------------------------------------------------------|--------------------------------------------------------------------------|
| Solis Cloud Registration                   | Register Organiza                                                                                                    | tion.<br>rganization (company) has already registered an organization account in<br>g Cloud system, you do not need to register again. Please contact the<br>or of your organization (company) to add you as a lower organization or<br>organization member in the system.                             | Log in >                                                                 |
| Register Organization.<br>Installer Dealer | * Name of Organization<br>* Email<br>* Voode<br>* User Name                                                                                                    | Input 2-60 characters Input email Input verification code Verification code Input 2 to 60 Chinese characters or English letters, not pure numbers Input 6 to 51 latters embedie and embeds                                                                                                    |                                                                          |
|                                            | Organization Code                                                                                                    | 08C98A C I have read and agree Privacy Policy Register                                                                                                    |                                                                          |
| Rejestrowanie<br>Właściciela:              | Wprowadź adres e-m<br>weryfikacyjny", aby ko<br>wpisz otrzymany kod<br>weryfikacyjny". Wpisz<br>"Przeczytałe(a)m i zga<br>użytkownika", następr                      | ail właściciela domu, następnie kliknij "Ko<br>d został przesłany na przekazany adres.<br>w polu o nazwie "KodV", gdzie napisano<br>nazwę użytkownika i hasło oraz zaznacz<br>adzam się na zapisy Umowy o prywatnoś<br>nie kliknij "Zarejestruj się".                                                  | od<br>Następnie<br>"Wpisz kod<br>z pole<br>ści                           |
| Log in 义                                   | Register Owner                                                                                                    |                                                                                                    | Log in 🗦                                                                 |
| Register Owner                             | * Email<br>• Voode<br>• User Name                                                                                                    | Input email Input verification code Input 2 to 60 Chinese characters or English letters, not pure numbers                                                                                                    |                                                                          |
| Plant Owner                                | * Password                                                                                                    | Input 6 to 16 letters, symbols and numbers                                                                                                    |                                                                          |

\_\_\_\_\_

-0

.....

×4

#### **UWAGA:**

Solis Home i Solis Pro będą w dalszym ciągu funkcjonować, więc migracja jest opcjonalna, a wymagana jest tylko wtedy, gdy zechcesz działać na nowej platformie, SolisCloud. Po dokonaniu migracji na nową platformę, powrót do poprzedniej platformy, Solis Home i Pro, będzie niemożliwy.

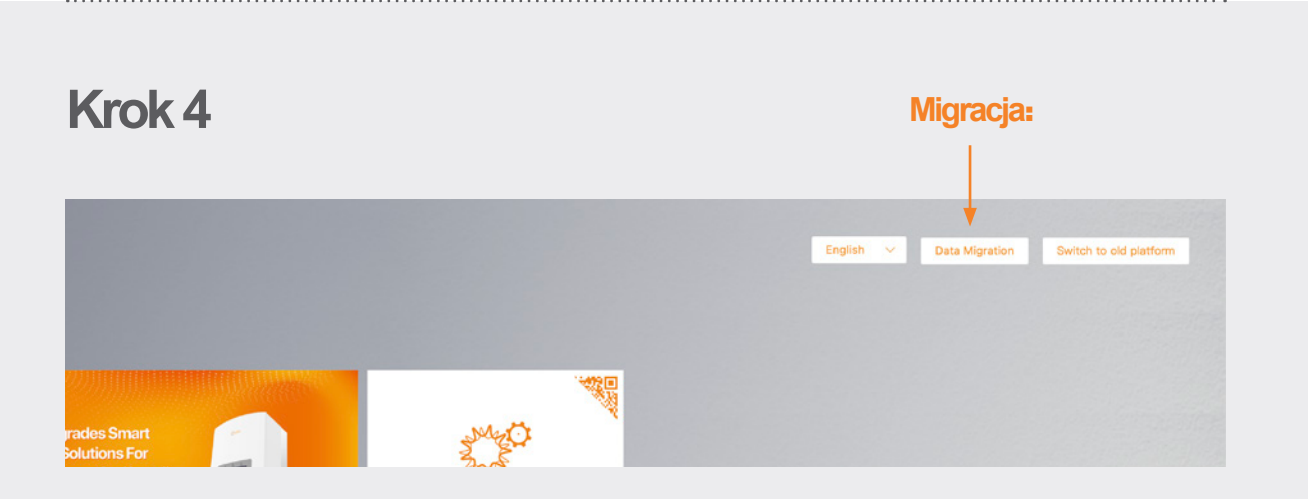

Każda osoba, która korzystała z oryginalnej platformy do monitoringu Solis (Solis Home/Solis Professional), będzie musiała dokonać migracji swoich systemów na nową platformę. Jest to realizowane poprzez wybranie opcji "Migracja danych" znajdującej się w prawym górnym rogu strony do logowania. W tym miejscu oryginalne dane logowanie będą musiały być użyte. Wpisz nazwę użytkownika/e-mail i hasło, następnie kliknij "Zacznij migrację", weź pod uwagę, że ukończenie migracji zajmie kilka godzin. Po ukończeniu migracji systemy pojawią się na nowej platformie.

| Data Migration                                                                                                    | Data Migration                                                                                                    |                                                                                                    |
|----------------------------------------------------------------------------------------------------|----------------------------------------------------------------------------------------------------|----------------------------------------------------------------------------------------------------|
| Professional Edition O Home Edition                                                                                                    | Professional Edition     O Home Edition                                                                                                    |                                                                                                    |
| aput account of Ginlong Professional Edition                                                                                                    | Input Ginlong Home Edition account                                                                                                    |                                                                                                    |
| ut Professional password                                                                                                    | Input Home Edition password                                                                                                    |                                                                                                    |
| ration will transfer the account and plant Information<br>d platform to SolisCloud, and users can normally use<br>Cloud<br>sic data of plant takes 5–10 minutes, and all data of<br>expected to be completed in 2 hours)<br>et the migration, please ty to use the new platform<br>here is an external organization in the organization,<br>se contact the after-sales<br>ou have any questions about migration, please<br>at after-sales service@giniong.com | <ul> <li>Hint:</li> <li>Migration will transfer the account and plant information of old platform to SolisCloud, and users can normally use SolisCloud</li> <li>Basic data of plant takes 5-10 minutes, and all data of plant expected to be completed in 2 hourd.</li> <li>After the migration, please try to use the new platform</li> <li>After the migration, please try to use the new platform.</li> <li>After the migration plant takes 5-10 minutes, and all data of plant expected to be completed in 2 hourd.</li> <li>After the migration, please try to use the new platform.</li> <li>After the migration plant takes 5-10 minutes, and all data of plant expected to be completed in 2 hourd.</li> <li>After the migration, plant expected to be completed in 2 hourd.</li> <li>After the migration plant expected to be completed in 2 hourd.</li> <li>After the migration plant expected to be completed in 2 hourd.</li> <li>After the migration expected to be completed in 2 hourd.</li> <li>After the migration expected to be completed in 2 hourd.</li> <li>After the migr</li></ul> | Po ukończeniu<br>rejestracji/migracji<br>możliwe będzie<br>zalogowanie się do<br>nowej platformy do<br>monitoringu za pomoc<br>przeglądarki i aplikacji |
|                                                                                                    |                                                                                                    |                                                                                                    |
| -<br>Edvcia profesionalna                                                                                                    | Edvcia domowa                                                                                                    |                                                                                                    |

### Krok 5

#### Ściągnij aplikację SolisCloud

Wyszukaj "Soliscloud" w sklepie z aplikacjami, następnie ściągnij aplikację. Jeśli już utworzono konto z wykorzystaniem przeglądarki, należy użyć własnych danych logowania. Jeżeli jeszcze nie utworzono konta, należy kliknąć "Zarejestruj się" w prawym górnym rogu. Dalej należy wybrać opcję "Organizacja", jeżeli jesteś montażystą, lub "Właściciel", jeżeli jesteś właścicielem domu. Jeśli oczekujesz, że aplikacja zapisze Twoje dane do logowania, należy zaznaczyć pole obok opcji "Zapamiętaj" znajdującej się na stronie logowania.

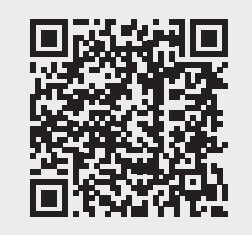

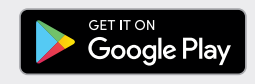

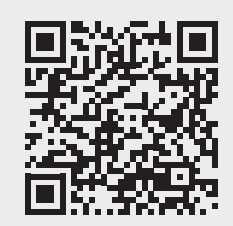

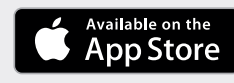

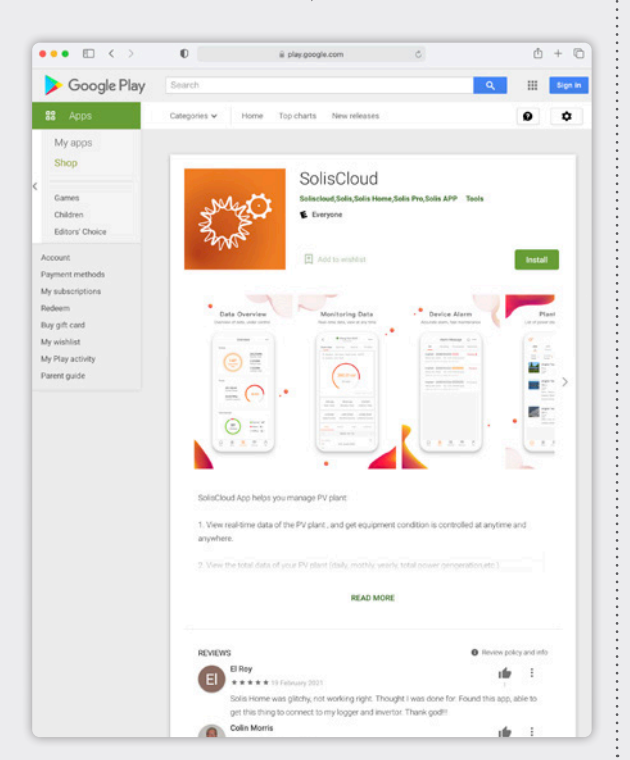

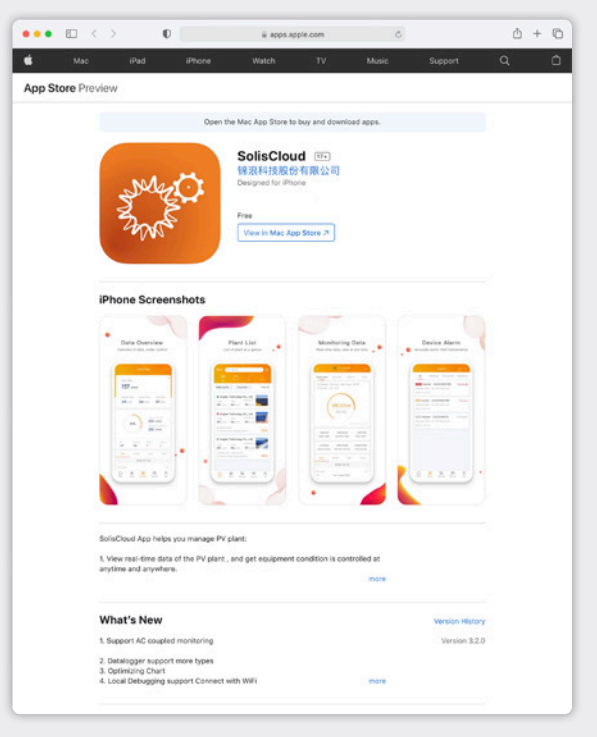

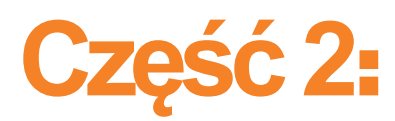

## **Użytkowanie platformy** (Monitoring i alarmy)

Strona przeglądu elektrowni Strona przeglądu elektrowni jest domyślnie wyświetlana i pokazuje wszystkie elektrownie utworzone przez użytkownika. Stan elektrowni wyświetlany jest jako kolorowa kropka znajdująca się obok słowa "Online" lub "Offline". Zielona kropka oznacza, że system funkcjonuje bez jakichkolwiek problemów. Czerwona kropka oznacza, że system przesyła informacje, ale aktualnie działa w stanie alarmowym. Szara kropka oznacza, że system nie przesyła informacji. Kliknięcie elektrowni otworzy nową zakładkę, która umożliwi zapoznanie się ze szczegółami dotyczącymi elektrowni.

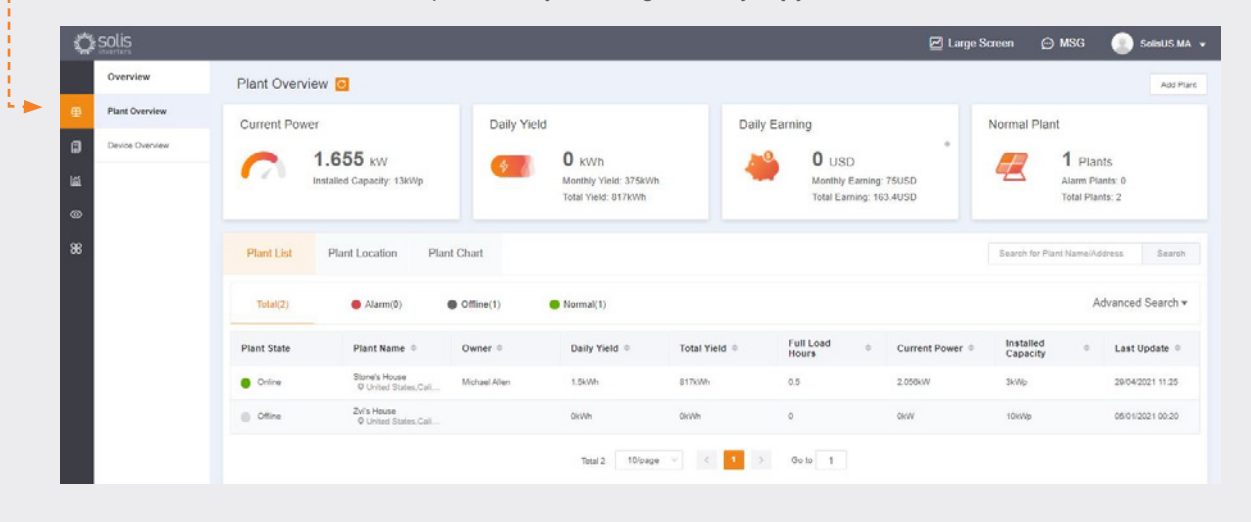

### Zakładka lokalizacji --

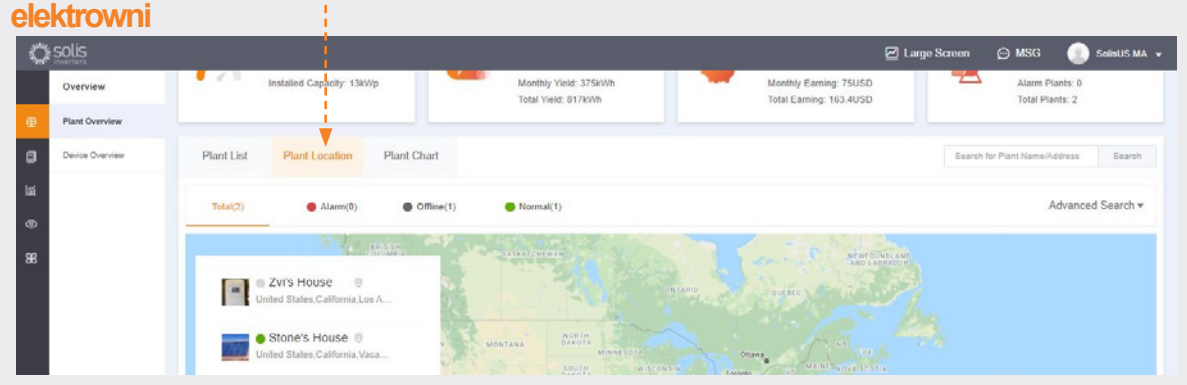

Lokalizacja elektrowni wyświetla mapę i listę twoich instalacji. Kliknięcie na dany system przeniesie Cię do lokalizacji, która została przypisana do danej elektrowni.

| Total <u>1</u> Export |
|-----------------------|
| Total <u>1</u> Export |
|                       |
| 口不                    |
|                       |
|                       |
|                       |
|                       |
|                       |
|                       |
|                       |
|                       |
|                       |
|                       |

#### Strona przeglądu urządzenia

Zakładka przeglądu urządzenia umożliwia przeglądanie wszystkich zarejestrowanych urządzeń zgodnie z ich typami (falownik, urządzenie rejestrujące dane itd.)

|                 | _             |                 |             | _             | _           |             |               |               |                     |           |
|-----------------|---------------|-----------------|-------------|---------------|-------------|-------------|---------------|---------------|---------------------|-----------|
| Overview        | Device Overvi | ew 🖸            |             |               |             |             |               |               |                     |           |
| Plant Overview  | Inverter      |                 |             | Datalogo      | er          |             |               | EDM           |                     |           |
| Device Overview | inventor      | Total d         |             | Datarogy      |             |             |               | CP M          |                     |           |
|                 | 1             | Normal          | 1           | (             | <u>н</u> )  | Total:1     |               |               | Total:0             |           |
|                 | (1)           | Alarm:0         |             |               |             | Offline:0   |               |               | Offline:0           |           |
|                 |               | Offline 0       | )           |               |             |             |               | $\smile$      |                     |           |
|                 |               |                 |             |               |             |             |               |               |                     |           |
|                 | inverter D    | atalogger EPN   | Meteorograp | h Meter       |             |             |               | S             | learch Device SN    | Se        |
|                 | Inverter List |                 |             |               |             | Display     | My Inverter S | itatus: All 🗸 | Rated power (kWp    | ):        |
|                 | Status        | Inverter SN     | Rated Power | Current Power | Today Yield | Total Yield | Plant         | Warranty      | Last Update         | Operation |
|                 | Online        | 140082200030001 | 10kW        | 2.164kW       | 1.7kWh      | 818kWh      | Stone's House |               | 29/04/2021 11:30:27 | Operation |
|                 |               |                 |             |               |             |             |               |               |                     |           |

e: plservice@solisinverters.com w: solisinverters.com

#### Wyszukiwanie informacji o alarmach

Kliknij ikonę "Organizowanie i zarządzanie" znajdującą się po lewej stronie ekranu, aby przejrzeć Informacje dotyczące alarmu. Alarmy podzielono na trzy kategorie: Oczekiwanie, Przetwarzanie i Przywracanie. Alarmy o statusie oczekiwania to alarmy bieżące, których nie usunięto. Alarmy, które mają status przywrócony, zostały zakończone przez system i nie są pokazywane jako usterka.

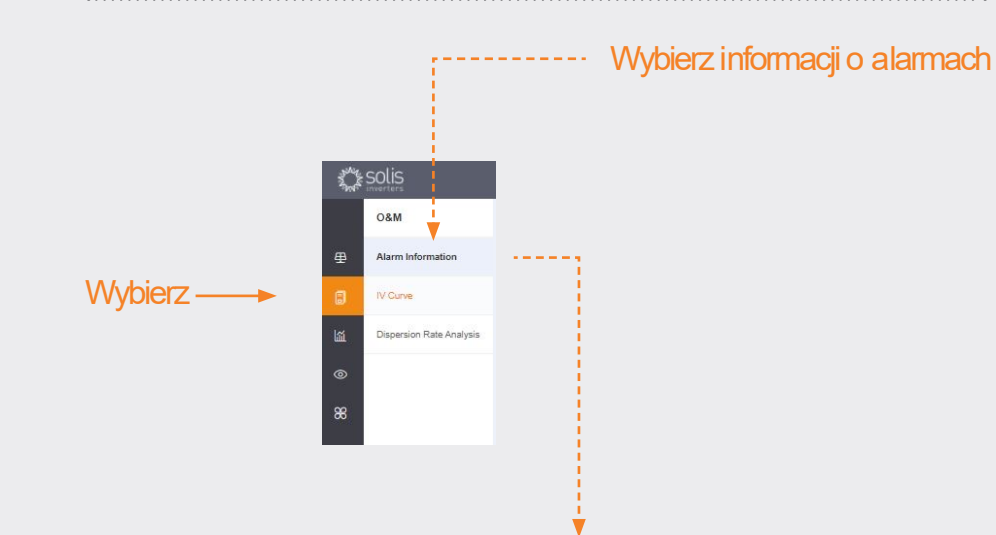

|                          | Alarm Informatio | on 🔯      |                       |                  |               |            |                      |                          | Alarm N   |
|--------------------------|------------------|-----------|-----------------------|------------------|---------------|------------|----------------------|--------------------------|-----------|
| Alarm Information        | All Pending      | Processed | Restored 🖄 SI         | art Time - End T | ime All       |            | Plant / i            | nverter SN / alarm conte | mt S      |
| N Curve                  | Grade            | Status    | Plant Name            | Inverter 5N      | Alarm Content | Alarm Code | Handling Method      | Start Time               | Operation |
| Dispersion Rate Analysis | Her              | Pending   | Bill Brooks           | 140C8019C170001  | NO Battery    | 186C4      |                      | 29/04/2021 08:20         | Operation |
|                          |                  | Restored  | Bill Brooks           | 140080100170001  | NO Battery    | 18004      | Resovered.No need t  | 28/04/2021 08:10         | Operation |
|                          | General          | Restored  | Stone's House         | 140082200030001  | AFCI Fault    | 18600      | Recovered, No need t | 27/04/2021 13:38         | Operation |
|                          |                  | Restored  | Bill Brooks           | 140080100170001  | NO Battery    | 180C4      | Recovered.No need t  | 27/04/2021 08:21         | Operation |
|                          | General          | Restored  | Solis Hybrid + NEP Pl | 140082200030004  | AFCI Fault    | 108C0      | Recovered, No need t | 25/04/2021 14:55         | Operation |

Alarmy o statusie oczekiwania mogą być zignorowane lub skasowane po najechaniu wskaźnikiem myszki na pole "Obsługa" znajdujące się po prawej stronie

| Alarm | Code | Handling Method | Start Time        | Operation |
|-------|------|-----------------|-------------------|-----------|
| 186C4 |      |                 | 29/04/2021 08:20  | Operation |
| 186E4 |      |                 | 22/04/2021 Ignore | Delete    |
| 186B2 |      |                 | 14/04/2021 17:37  | Operation |

#### UWAGA:

Jeżeli alarm o statusie oczekiwania nie znika, należy skontaktować się z zespołem serwisującym drogą telefoniczną **+48221031937** lub wysyłając e-mail na adres: **plservice@solisinverters.com** 

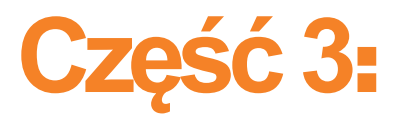

## Systemy uruchamiające

(Tworzenie elektrowni i dodawanie urządzeń rejestrujących dane)

#### Dodawanie nowej elektrowni (pulpit)

- Zacznij od strony Przegląd elektrowni.
- Kliknij "Dodaj elektrownię" znajdujący się w prawym górnym rogu okna przeglądarki.

Dodawanie nowej elektrowni

| 1           | SOLIS           |                                       |                                               | 🗹 La                                                         | rge Screen 💬 MSG 💿 SolisUC MA 🗸               |
|-------------|-----------------|---------------------------------------|-----------------------------------------------|--------------------------------------------------------------|-----------------------------------------------|
|             | Overview        | Plant Overview 🧕                      |                                               |                                                              | Add Plant                                     |
| ₽           | Plant Overview  | Current Power                         | Daily Yield                                   | Daily Earning                                                | Normal Plant                                  |
| ©<br>₩<br>0 | Device Overview | 3.508 kW<br>Installed Capacity: 13kWp | KWh Monthly Yield: 378kWh Total Yield: 821kWh | O USD<br>Monthly Earning: 75.6USD<br>Total Earning: 164.2USD | 1 Plants<br>Aarm Plants: 0<br>Total Plants: 2 |

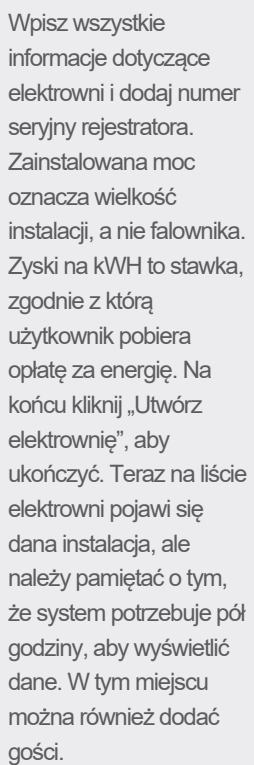

| / Back              | 100000000000000000000000000000000000000                                                                                  |                                                                                                    |                                                         |                                                                                                    |                   |
|---------------------|----------------------------------------------------------------------------------------------------|----------------------------------------------------------------------------------------------------|---------------------------------------------------------|----------------------------------------------------------------------------------------------------|-------------------|
| ( Bark              | Add Plant                                                                                                    |                                                                                                    |                                                         |                                                                                                    | Download template |
| Add Plant           |                                                                                                    |                                                                                                    |                                                         |                                                                                                    |                   |
|                     | Plant Owner (*)                                                                                                    | Click to set the owner, there is only one owner for a plant                                                                                                    |                                                         |                                                                                                    |                   |
|                     |                                                                                                    | Settings                                                                                                    |                                                         |                                                                                                    |                   |
|                     | Plant Guest (*)                                                                                                    | Click to add a guest, a plant can have multiple guests                                                                                                    |                                                         |                                                                                                    |                   |
|                     |                                                                                                    | Add                                                                                                    |                                                         |                                                                                                    |                   |
|                     | Basic information                                                                                                    |                                                                                                    |                                                         |                                                                                                    |                   |
|                     | * Plant Name                                                                                                    | Input your plant name 2-60 digits                                                                                                    | Installer Email                                         | Input installer's email                                                                                                    |                   |
|                     | * installed                                                                                                    | Input installed capacity kWp                                                                                                    | Installer Phone                                         | Input installer phone.                                                                                                    |                   |
|                     | Capacity                                                                                                    |                                                                                                    | Module                                                  | Input module number                                                                                                    |                   |
| -                   |                                                                                                    |                                                                                                    |                                                         |                                                                                                    |                   |
|                     |                                                                                                    |                                                                                                    |                                                         |                                                                                                    |                   |
| < Beck              | - Sirea                                                                                                    | 0 Map Losa                                                                                                    | Paul Type                                               | Respondential Point                                                                                                    |                   |
| < Back              | * Area<br>* Plast Address                                                                                                | MagLassProvince City David     Sept declare address                                                                                                    | Plant Type<br>Gold Connection                           | Residential Part<br>Enter Energy to Gold                                                                                      |                   |
| < Back<br>Add Plant | * Area<br>* Plant Address<br>* Time Zone                                                                                 | MapLose_Province Clg Datic!  Spol detailed address:  Sated Sime Jose                                                                                                    | Plast Type<br>Ged Consection<br>Type                    | Renderstal Flant<br>Extile Energy to God                                                                                      | -                 |
| < Deck<br>And Plane | * Ana<br>* Plant Address<br>* Time Zone<br>* Currenzy                                                                    | Mg-Lea. Province City Dasht     Province City Dasht     Solid dashess     Solid time zone      VID.      VID.      VID.                                                                                                    | Past Type<br>Gird Contection<br>Type<br>Piart Picture   | Residential Part<br>Entre Descy to God                                                                                        | -                 |
| < Dack<br>And Plant | * Jana<br>* PEant Address<br>* Tree Zone<br>* Corrency<br>* Eaning per                                                   | Mog Loca Province City Dashid      Province City Dashid      Prov | Past Type<br>Gird Consection<br>Type<br>Plast Picture   | Readential Part<br>Entre Every to Gdd<br>+<br>Up 19 Splannes can be uplaaded, within                                          | -                 |
| < Dack<br>Add Plant | * Jana<br>* PEant Judous<br>* Tone Zone<br>* Corrency<br>* Eaning per<br># 2010                                          | Map Loca Province Og David      Popol detailed address      Select time zone      VSO      V      Input Earning per 1006      USDA406                                                                                                    | Plant Type<br>Gird Connection<br>Type<br>Plant Plante   | Residential Part Entre Every to Gid                                                                                           | -                 |
| < Box               | * Arra<br>* PEast Address<br>* Time Zave<br>* Connecty<br># Easting per<br>Krith<br>Oggestation                          | Mag-Loca_ Province City Datied      Papel defaulted address      Served time zone       VEO     V      Papel Exeming per NVIN     USD.2NIN      Exemin                                                                                                    | Plant Type<br>Gind Contraction<br>Type<br>Plant Picture | Recolucted Part Entre Energy to God                                                                                           | -                 |
| (Bok<br>AstPort     | * Area<br>* Pfant Adonse<br>* These Zane<br>* Connency<br>Earring ser<br>Eith<br>Organization<br>Conne                   | Map Lose. Province City Daniel      Province City Daniel      Pro | Plant Type<br>Gold Connection<br>Type<br>Plant Picture  | Residential Part<br>Entre Every to Gol<br>Up 16 Spichnes can be upbaded, within<br>708kb image format<br>Oters tellings •     | -                 |
| C Book              | * Area<br>* Plant Address<br>* Time Zine<br>* Contemp<br>* Earsing par<br>& Strib<br>Cogarection<br>Code<br>Distinger SN | Mag Loca Province Og Daniel      Popel detailed address:      Serier fame Jone      V50      V      fopel Earning per V00      USD.N00      Secolo      Add eddelogger SN      Ø                                                                                                    | Plant Type<br>Grid Contraction<br>Type<br>Plant Picture | Recodential Plant<br>Entre Energy to God<br>Up to 9 pictures can be upbraded, within<br>Tobb Image format<br>Other Settings = | 9<br>9            |

#### Dodawanie nowej e lektrowni (mobilnie)

- W przypadku aplikacji kliknij ikonę plusa (+) znajdującą się w prawym górnym rogu ekranu, następnie kliknij "Dodaj elektrownię".
- Wpisz informacje o elektrowni, biorąc pod uwagę, że Zainstalowana moc to rozmiar instalacji, a nie falownika.
   Zyski na kWH to stawka, zgodnie z którą użytkownik pobiera opłatę za energię.
- W tym miejscu można również dodać gości.

| 12.44 4          | . II 🕈 🗖       |
|------------------|----------------|
| Plant • Q Search | (±)            |
| All Normal       | + Add Plant    |
| Order b • Para   | E Scan         |
|                  | Plant Location |
| Nop              | lant           |
|                  |                |
|                  |                |

| 12:44 <del>*</del>                                   |                           |
|------------------------------------------------------|---------------------------|
| Cre                                                  | ate Plant Don             |
| * Plant Name                                         | Input plant name          |
| <ul> <li>Installed</li> <li>Capacity(kWp)</li> </ul> | Installed Capacity        |
| * Area                                               | Location @                |
| * Address                                            | Input detailed address    |
| * Earning per kWh                                    | Input Earning per kWh     |
| Organization<br>Code                                 | Input Organization Code > |
| Add Guest 🞯                                          | $\oplus$                  |
| Installer Phone                                      | Input installer phone     |
| Installer Email                                      | Input installer's email   |
| Module                                               | Input number of modules   |
| Plant Type                                           | Residential               |
| Grid Connection<br>Type                              | Entire Energy to Grid     |
| * Time Zone                                          | >                         |
| * Currency                                           | >                         |
| ,                                                    | More Y                    |

#### Skanowanie rejestratorów (mobilnie)

- Można zeskanować rejestratory lub dodać je ręcznie poprzez wpisanie numeru seryjnego. Po skanowaniu, urządzenie zostanie dodane do systemu.
- W przypadku skanowania rejestratorów, należy zeskanować kod kreskowy znajdujący się na rejestratorze, a nie na etykiecie falownika, zapoznaj się z przykładami kodów kreskowych rejestratorów poniżej:

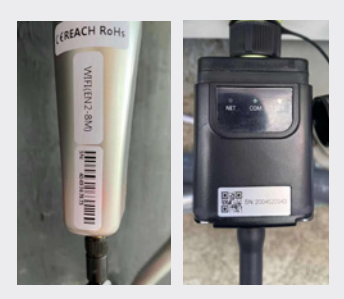

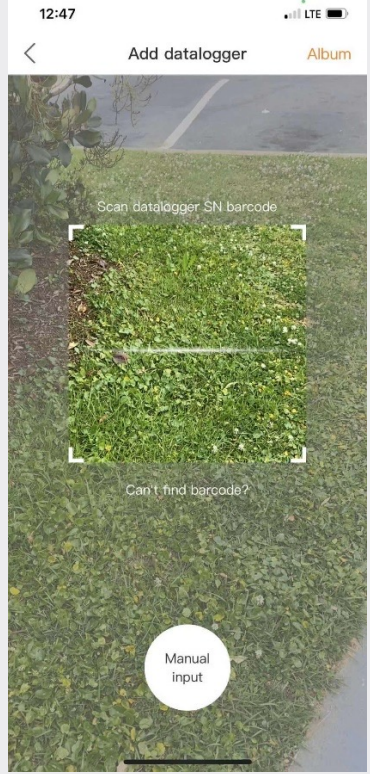

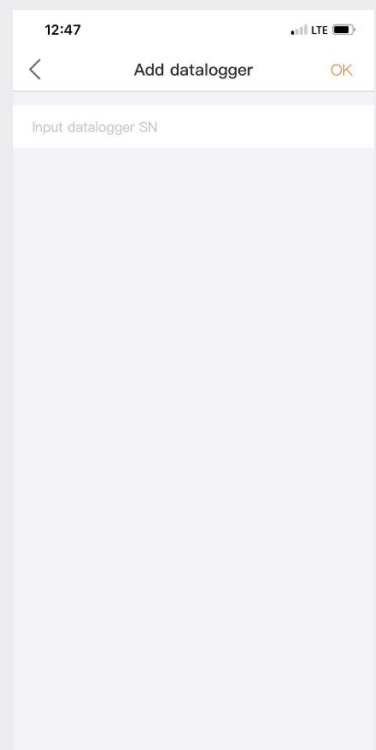

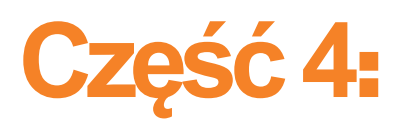

## **Organizowanie i zarządzanie** (Dodawanie nowych użytkowników i gości)

#### Dodawanie dodatkowych członków

• Żeby dodać dodatkowych członków do swojej organizacji, kliknij ikonę "Usługa" znajdującą się po lewej stronie strony

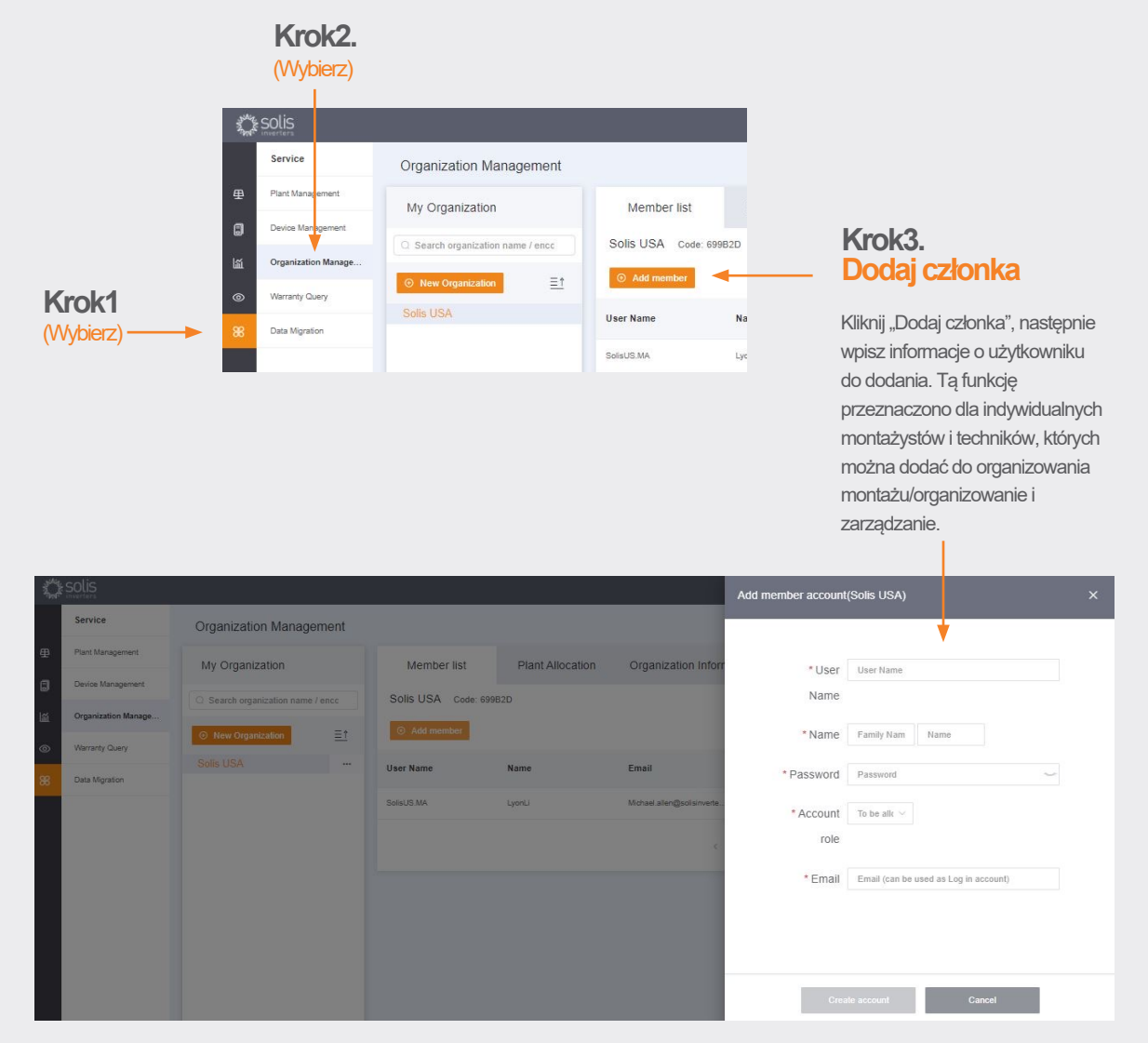

Nowy użytkownik odbierze e-mail z linkiem do systemu SolisCloud, gdzie będzie mógł się zalogować i dodać własne elektrownie.

Kontynuuj na następnej stronie.

#### Dodawanie nowych członków, ciąg dalszy.

Alternatywnie, możliwe jest dodanie gościa poprzez wybór elektrowni, a następnie kliknięcie opcji "Modyfikuj informacje"

|         | solis             |                 |               |                                  |           |      |  | 🗹 Large Screen | 🗹 Large Screen 🛛 💬 MSG |
|---------|-------------------|-----------------|---------------|----------------------------------|-----------|------|--|----------------|------------------------|
|         | Info              | Modify plant in | nfo           |                                  |           |      |  |                |                        |
| ₽       | Plant Information |                 |               |                                  |           |      |  |                |                        |
| ٦       |                   | Plant Owner ⑦   | User Name     | Email                            | Operation |      |  |                |                        |
| ية<br>۵ |                   |                 | Michael Allen | Allen.michaelh@gmail.com         | Delete    | Edit |  |                |                        |
| 88      |                   | Plant Guest 📎   | User Name     | Email                            | Operation |      |  |                |                        |
|         |                   |                 | SolisUS.MA    | Michael.allen@solisinverters.com | Delete    | Edit |  |                |                        |
|         |                   |                 | john_bennett  | john.bennett.solar@gmail.com     | Delete    | Edit |  |                |                        |
|         |                   |                 | Add           | bill@brooksolar.com              | Delete    | Edit |  |                |                        |

Modify plant info

Modify plant info

Plant Guest ⑦

Plant Owner ⑦ User Name

Michael Allen

< User Name

Herschel Allen
O Whether to notify guest by email @

 Wprowadź e-mail gościa. Jeżeli dokonali oni już rejestracji, nic więcej nie trzeba robić.

| User Name         | Operation                                                  |                                                                            |                                                                                                    |
|-------------------|------------------------------------------------------------|----------------------------------------------------------------------------|----------------------------------------------------------------------------------------------------|
| Michael Allen     | Allen.michaelh@gmail.com                                   | Delete                                                                     | Edit                                                                                                    |
| < Email           |                                                            |                                                                            |                                                                                                    |
| Input guest email |                                                            | Next                                                                       |                                                                                                    |
|                   | User Name<br>Michael Allen<br>C Email<br>Input guest email | User Name Email Michael Allen michaelh@gmail.com < Email Input guest email | User Name Email Operation<br>Michael Allen Allen michaelh@gmail.com Delete<br>< Email<br>Input guest email |

Email

Allen.michaelh@gmail.com

Operatio

Delete Edit

- Jeżeli jeszcze się nie zarejestrowali, należy wprowadzić imię gościa, następnie kliknąć opcję "Zarejestruj się i połącz". Wyświetlony zostanie komunikat "Rejestracja i powiązanie gościa zakończone sukcesem", znajdujący się na górze ekranu.
- Gość odbierze e-mail od systemu SolisCloud z informacją, że jego konto zostało zarejestrowane. Każdy z nich otrzyma hasło tymczasowe 123456. Gość będzie mógł zalogować się poprzez aplikację i przeglądarkę do SolisCloud, za pomocą swojego adresu e-mail i hasła tymczasowego. Po pierwszym logowaniu zalecana jest zmiana hasła.

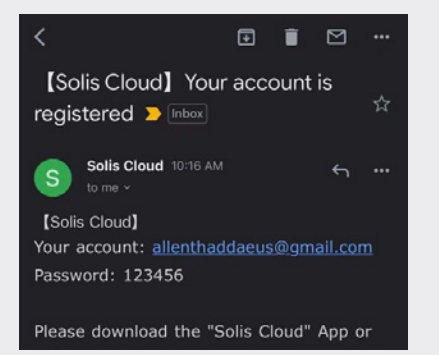

The visitor has not registered and will register a new acc

#### Logowanie nowego gościa (konfiguracja)

W chwili, gdy gość zaloguje się do nowej platformy, należy kliknąć opcję "Wyszukiwanie zaawansowane", następnie kliknąć "Wszystkie" w opcji "Wyświetlanie elektrowni", następnie kliknąć pomarańczowy przycisk "OK", aby wyświetlić systemy, w których został dodany jako gość.

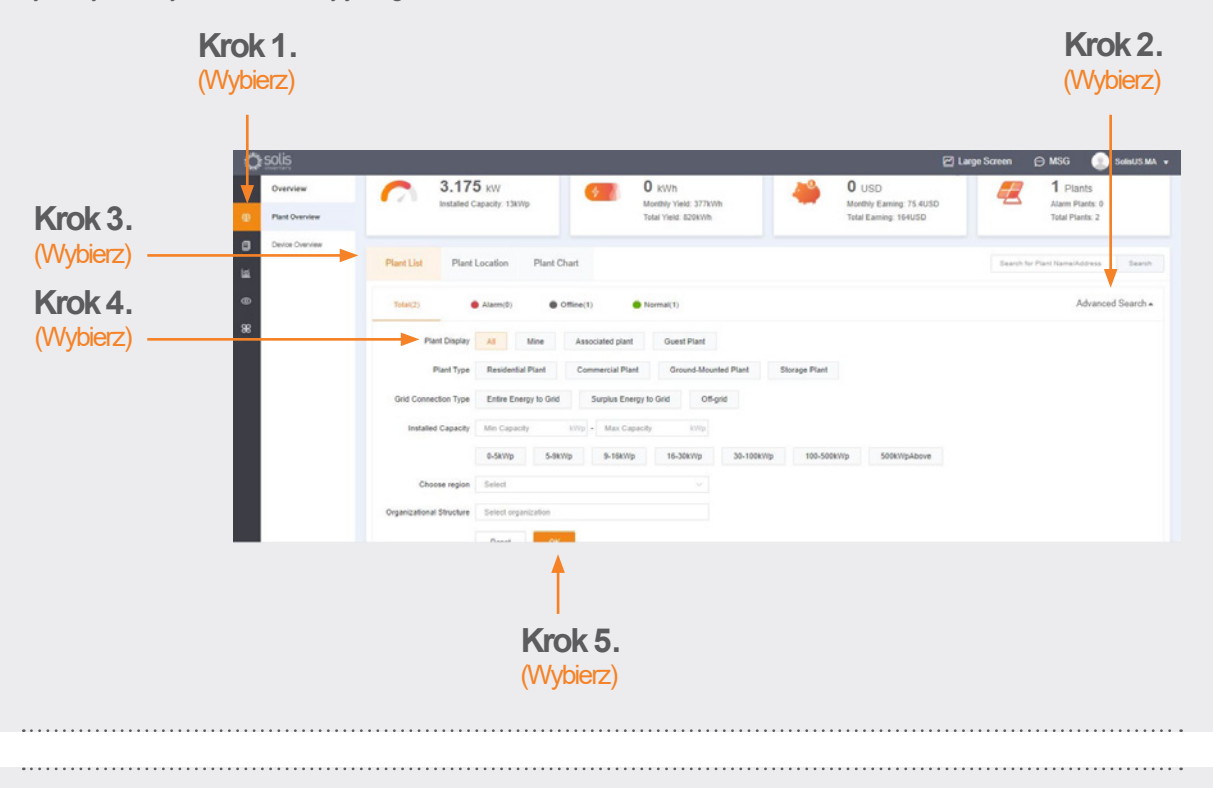

#### Logowanie nowego gościa (aktywuj lub dezaktywuj powiadomienia o alarmach)

Aby aktywować lub dezaktywować emailowe powiadomienia o alarmach i powiadomienia push, należy kliknąć ikonę "Organizowanie i zarządzanie", następnie należy kliknąć "Powiadomienia o alarmach" znajdujące się w prawym górnym rogu strony.

|                     | C solis                  |                 |                    |              |                    |                              |            | 🗹 Large                             | Screen 🕞 MS(     | 3 💿 salusi   |
|---------------------|--------------------------|-----------------|--------------------|--------------|--------------------|------------------------------|------------|-------------------------------------|------------------|--------------|
| Krok 1.<br>Nybierz) | O&M                      | Alarm Informati | Alarm Information  |              |                    |                              |            |                                     |                  | Alarm Notife |
|                     | Alarm Information        | Al Pending      | Processed Restored |              | Start Time • End T | ine Al                       | AI V       | Plant / inverter SN / alarm content |                  | ent Sear     |
|                     |                          | Grade           | Status             | Plant Name   | Inverter SN        | Alarm Content                | Alarm Code | Handling Method                     | Start Time       | Operation    |
|                     | Dispersion Rate Analysis |                 | Pending            | Dil Drooks   | 140C8019C170001    | NO Battery                   | 10804      |                                     | 29/04/2021 08:20 | Operation    |
|                     | •                        |                 | Pending            | OU power lab | 140082200210002    | No Grid                      | 10064      |                                     | 22/04/2021 11:13 | Operation    |
|                     | 88                       | General         | Pending            | Bil Brooks   | 140080190170001    | Can Communication<br>Failure | 10082      |                                     | 14042021 17:37   | Operation    |

Kontynuuj na stronie końcowej...

Krok 2.

e: plservice@solisinverters.com w: solisinverters.com

#### Logowanie nowego gościa (aktywuj lub dezaktywuj powiadomienia o alarmach), ciąg dalszy. (Wybierz) Powiadomienia push będą Alarm Notificati pojawiały się na Twoim telefonie Allow Notification ( komórkowym. Push Notification Email Message Jeżeli chcesz otrzymywać powiadomienia typu push, (Wybierz) — Push Notification 🌔 Opened dopilnuj, żeby suwak Hint Alarm General Emergency (Wybierz) "Powiadomienia push" był Reminder: If turn this off, the platform will no longer push your alarm message to you but the alarm message still exists in the alarm list) ustawiony w położeniu "Otwarte" z aktywowanymi wszystkimi trzema (Wybierz) Message Push now typami alarmów "Powiadomienia Notification Time Rules for notifying users when an alarm occurs, and setting up delayed notifications can avoid some interruptions alarmowe". Setting (Wybierz) Powiadomienia w formie e-mail Alarm Notification będą przesyłane na e-mail Allow Notification ( zarejestrowanego użytkownika. Push Notification Email Message W tym miejscu można ręcznie zmienić adres, na który będą Email Michael.allen@solisinverters.com Modify

przesyłane powiadomienia email, należy upewnić się, że suwak "Wiadomości e-mail" jest ustawiony w położeniu "Otwarte". Alarm Notification Alow Notification Push Notification Push Notification Push Notification Push Notification Email Michael allen@solisinverters.com Medfy Email Message C Openel Switch Me the warm reminder is turned on, a maximum of 12 alarm messages will be sent every day, after it is turned off, the platform will no longer actively inform you of the alarm message. The alarm information is still in the alarm list)

#### Usuwanie falownika z elektrowni

Jeżeli zaistniała potrzeba usunięcia falownika z elektrowni, należy wybrać elektrownię, następnie kliknąć opcję "Urządzenie" znajdującą się po lewej stronie strony. Należy najechać kursorem na opcję "Obsługa" znajdującą się po prawej stronie strony, a następnie kliknąć "Skasuj", aby usunąć falownik z opisywanej strony.

• Po wykonaniu tej czynności, na stronie można dodać nowy falownik.

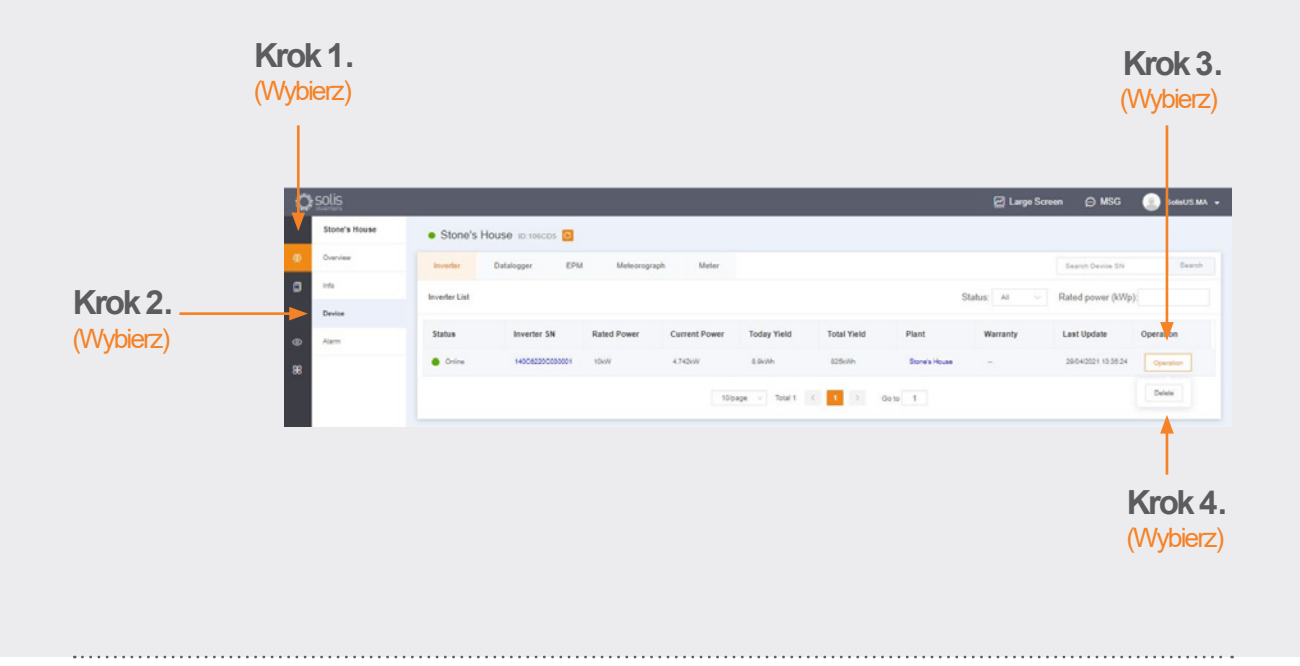

#### Usuwanie rejestratorów

W taki sposób można również dokonywać wymiany rejestratorów. Wybierz "Rejestrator", a następnie skasuj go, aby dodać nowy. Czynność ta odłącza rejestrator danych od systemu, co umożliwia instalację rejestratora w innym systemie oraz montaż nowego rejestratora w bieżącym systemie.

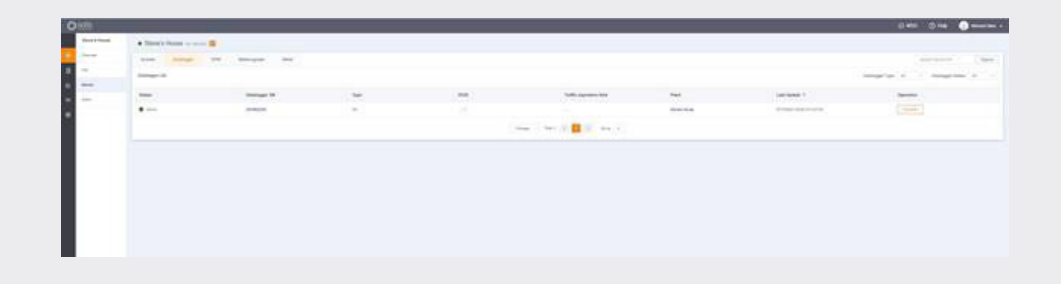

W przypadku jakichkolwiek pytań, skontaktuj się z naszym działem pomocy technicznej korzystając z adresu plservice@solisinverters.com lub telefonicznie pod numerem +48221031937.

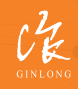

MOpracowano przez Ginlong Technologies Kod magazynowy: 300763.SZ Zyskowny.Niezawodny.Lokalny.

🛛 w: solisinverters.com 👘 🖬 😏 🛅